# **Attaching Rubrics in Canvas**

In Canvas, rubrics are tools that allow the instructor to set up custom or Outcome-based criteria for scoring assignments. You might use rubrics to establish grading expectations for students, align learning outcomes to course assignments, and evaluate online submissions via SpeedGrader.

## Attach a rubric to an assignment, graded discussion, and/or quiz

- In the course navigation pane, click Assignments, Discussion, or Quizzes.
- Open the assignment, discussion or quiz you want to attach the rubric to.
  - To attach a rubric to an assignment, click + **Rubric** below the assignment details.
  - To attach a rubric to a graded discussion, click the discussion's settings icon and select **Add Rubric**.
  - To attach a rubric to a quiz, click the quiz's settings icon, select **Show Rubric**, and then click **Add Rubric**.
    - Rubrics attached to quizzes cannot be used for grading but can be used to offer feedback. However, quiz scores will override any feedback or calculation done within the rubric.
- To use a rubric, you've already created or to use a district-created rubric, click **Find a Rubric.**
- In the left hand column, click a group/author name.
- In the middle column, locate the rubric you want to use.
- Preview the rubric in the last column.
- Click **Use This Rubric** at the bottom of the last column to attach the rubric to the activity.

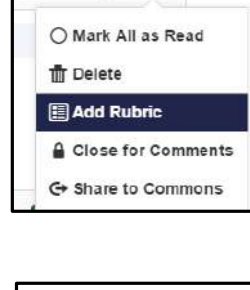

- Q.

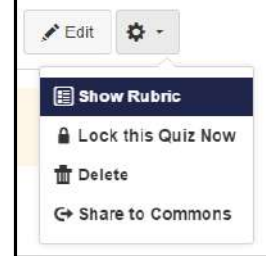

Use This Rubric

**Q** Find a Rubric

+ Rubric

/ Edit

## Edit a rubric attached to a graded assignment

- Click the rubric's edit icon.
- A popup will warn you that editing the rubric is not allowed since it's being used in more than one place. Any chances will result in a new rubric that is based on the old rubric.

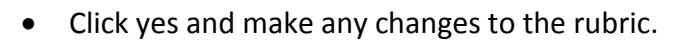

• Click **Update Rubric** (this doesn't change the existing rubric but makes a copy of it instead).

## **Additional Graded Assignment Rubric Options**

- Choose from the following options:
  - Free-form Comments
    - Check this box to write free-form comments instead of using a ratings scale.

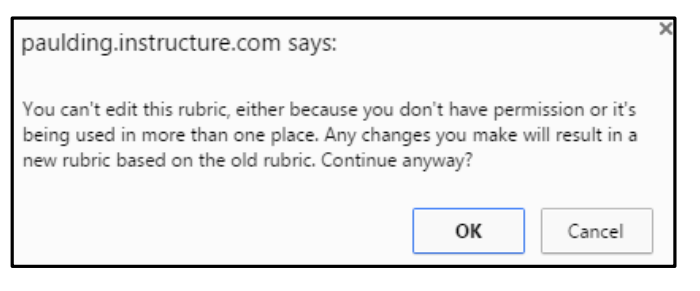

- Add Criterion Q Find Outcome
- I'll write free-form comments when assessing students
- Use this rubric for assignment grading
- Hide score total for assessment results

## • Assignment Grading

- Check this box to use the rubric as the assignment grade.
- This option is not available on rubrics attached to quizzes since rubrics attached to quizzes can't be used for grading.

### • Hide Score

- Check this box if you don't want students to see the rubric score in the quiz results.
- Students will see the point values for each criterion, but the total score will not be shown.
- Click Create Rubric or Update Rubric when you are finished.
- If the number of points in the rubric is different than the point value of the assignment, a warning message notifies you that the point values are not equal. Click the **Change** button to update the points or click **Leave Different** to leave it as is.

#### **Align Outcomes to Assess Mastery**

- Click **Outcomes** in the course navigation pane.
- Click Manage Rubrics.
- Select the rubric and click Edit Rubric.
- Click Find Outcome.

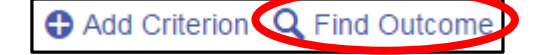

- Select the outcome.
- To use the criterion for scoring, click **Use this** criterion for scoring.

| Exceeds Expectations | Meets Expectations | Does Not Meet Expectations |
|----------------------|--------------------|----------------------------|
| 5 Points             | 3 Points           | 0 Points                   |

• Click Import.

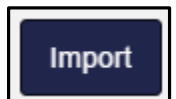

- Click **OK** in the Import outcome window.
- The aligned outcome is now on the rubric.
- Click Update Rubric.

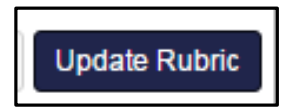